## Hướng dẫn sử dụng Zalo tra cứu thông tin sử dụng điện

Bước 1. Vào Zalo: chọn Danh bạ -> OFFICIAL ACCOUNT -> Tìm bạn bè, tin nhắn

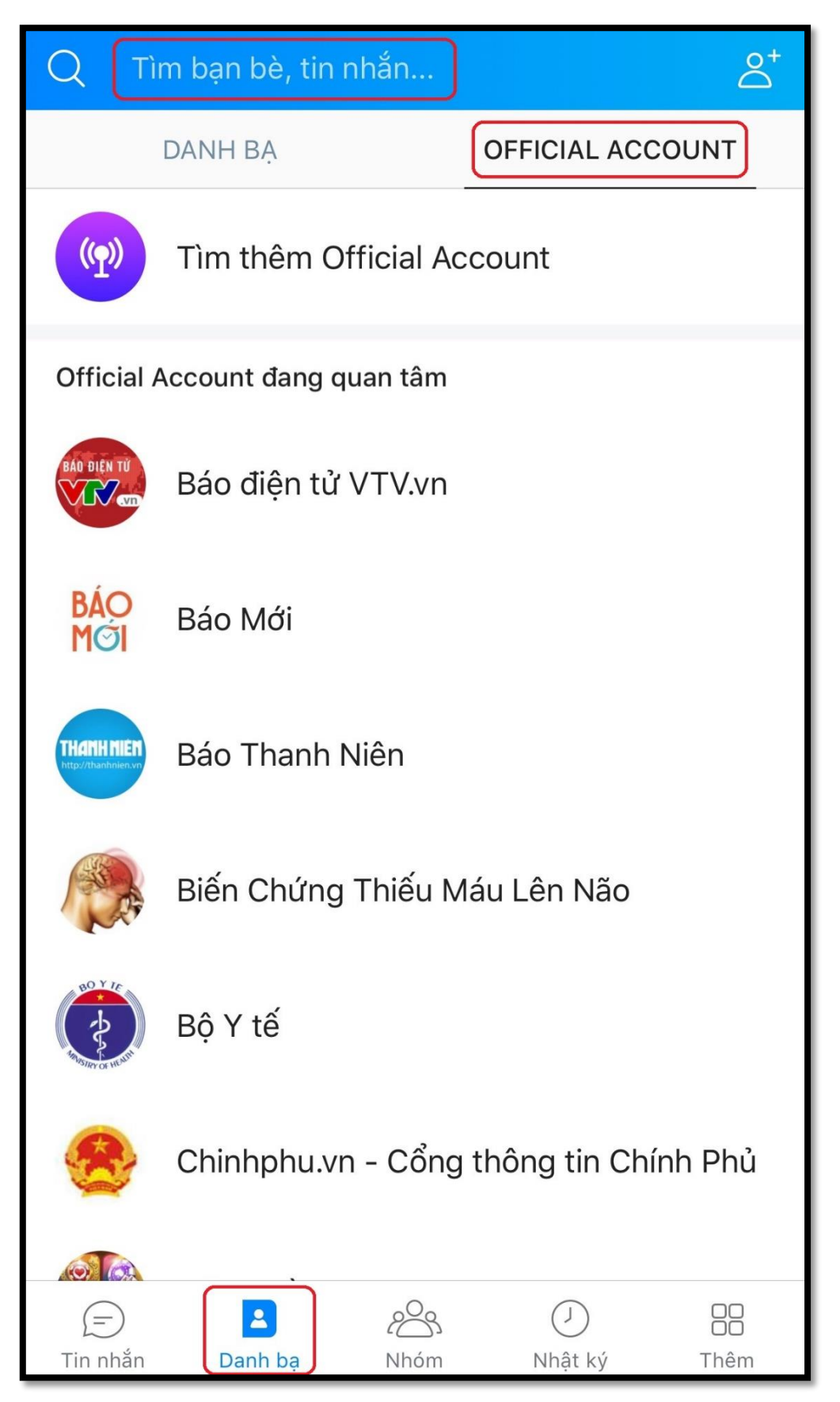

Bước 2. Gõ từ khóa: 'Tổng công ty Điện lực miền Nam' hoặc 'EVNSPC'

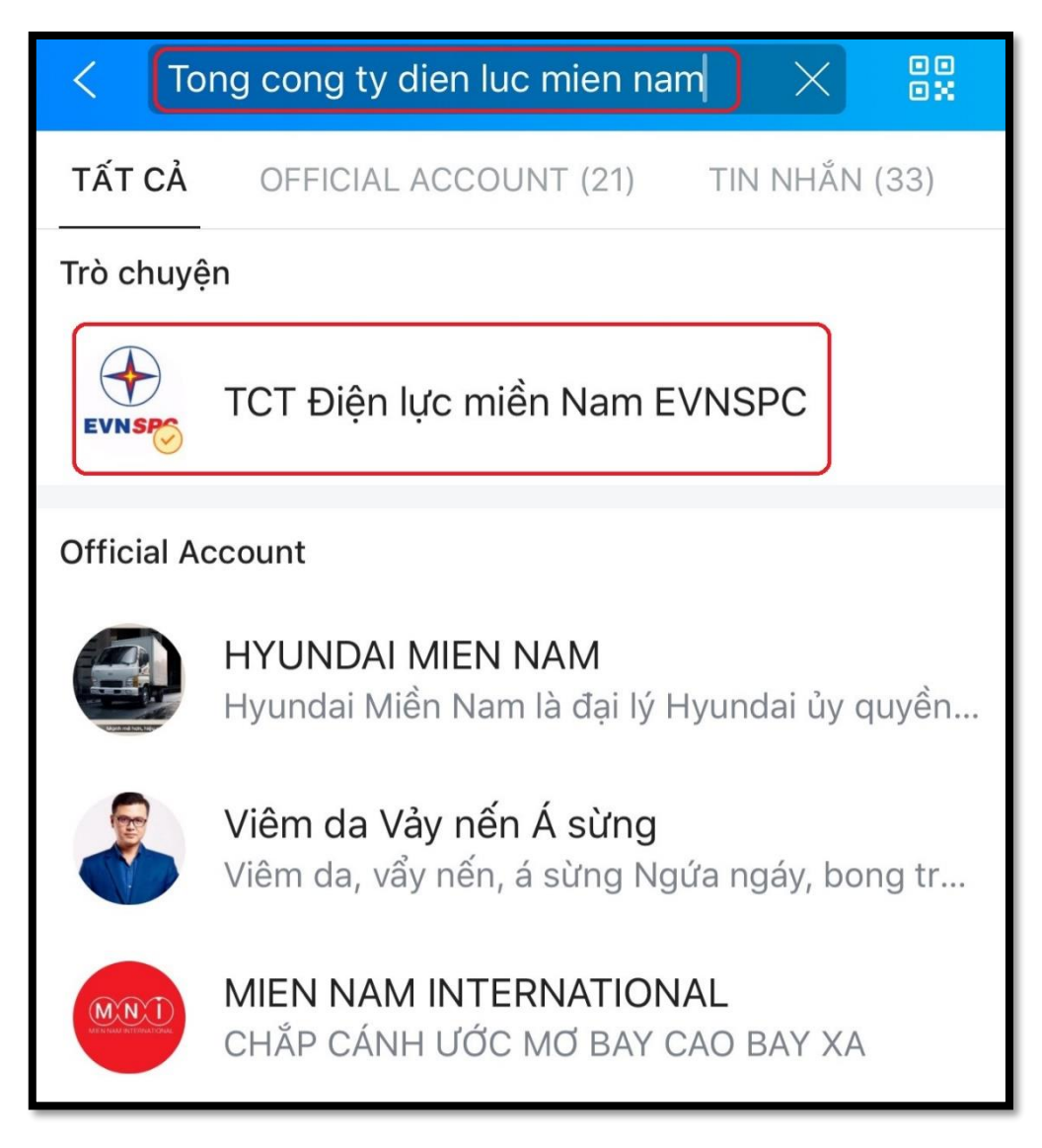

TCT Điện lực miền Nam EVNSPC 000 <TCT Điện lực miền Nam EVN... 😔 EVN SPC Tổng Công ty Điện lực Miền Nam > Tổ Chức - Doanh Nghiệp Quan tâm Bài viết mới nhất TRUNG TÂM CHĂM SÓC KHÁCH HÀNG 04 NĂM HÌNH THÀNH VÀ PHÁT TRIỂN TỔNG CÔNG TY ĐIÊN LƯC MIỀN NAM NÕ LỰC CẤP ĐIỆN CHỔNG HẠN HÁN, HỖ TR... TCBC: EVN BAN HÀNH MẫU HÓA ĐƠN ICN TI'LVÀ TUÔNO DÁO

Bước 3. Chọn 'Tổng công ty Điện lực miền Nam' -> sau đó bấm 'Quan tâm'

**Bước 4.** Chọn tra cứu -> Xác nhận/Thêm mã. Có thể thêm nhiều mã khách hàng để quản lý.

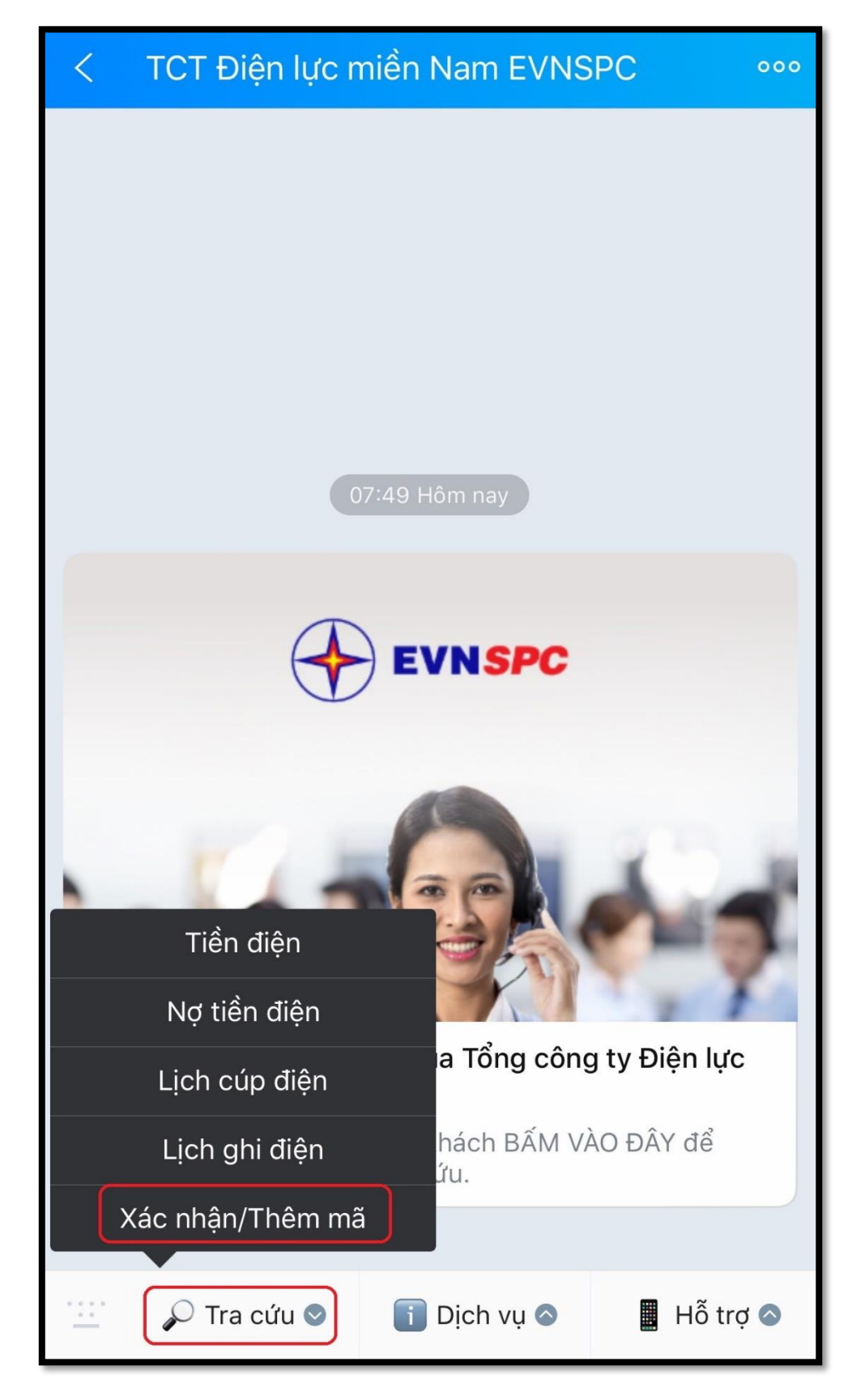

**Bước 5.** Nhập mã khách hàng (gồm 13 ký tự bắt đầu bằng PB020) -> Check chọn - > Bấm Thêm mã Khách hàng

| EVNSPC                                     |                                                                                                    | н<br>к                                                | HÓA ĐƠN GTGT (TIỀN ĐIỆN)<br>(Bản thể hiện của hóa dơn diện tử)<br>Ký:1 Từ ngày: 1209/2018 Đến ngày: 11/10/2018 ID HĐ: |                      |                           | Mẫu số: 01GTKT0/001<br>Ký hiệu:<br>Số:<br>ID HĐ: |
|--------------------------------------------|----------------------------------------------------------------------------------------------------|-------------------------------------------------------|----------------------------------------------------------------------------------------------------|----------------------|---------------------------|--------------------------------------------------|
| Địa chỉ:<br>Địán thoại:                    |                                                                                                    | MS                                                    |                                                                                                    | อา                   | Ceika chika: 10001        | 1006                                             |
| Tên khách                                  | hàng:                                                                                                    |                                                       |                                                                                                    |                      | Sud Chud. 1999.           | 000                                              |
| Địa chỉ:<br>Điện thoại:                    | an an an an an an an an an an an an an a                                                                        | Ma khách MS                                           | T:                                                                                                    | Số                   | công tơ:                  | Số hộ : 0                                        |
| Mã KH: PB2<br>Mã tram:                     | 200100                                                                                                    | hàng Cấr                                              | T.toán:<br>ĐA: 1                                                                                                    | Ma                   | NN: 2215<br>GCS: A0111P00 | Mã tố: SC<br>1 P GCS: 11                         |
| Mã giá: BT:                                | 100%*1572-52                                                                                                    | (BT-A; CD: 100                                        | %*2862-SXBT                                                                                                    | -A; TD: 100%*1004-S> | (BT-A                     |                                                  |
| BộCS                                       | 2 095                                                                                                    | 1 872                                                 | HS NHAN                                                                                                    | 223                  | DON GIA                   | THANH HEN                                        |
|                                            |                                                                                                    |                                                       |                                                                                                    | 223                  | 1.004                     | 223.892                                          |
| CD                                         | 3.212                                                                                                    | 2.846                                                 | 1                                                                                                    | 366                  |                           |                                                  |
|                                            |                                                                                                    |                                                       |                                                                                                    | 366                  | 2.862                     | 1.047.492                                        |
| BT                                         | 8.645                                                                                                    | 7.692                                                 | 1                                                                                                    | 953                  | 1 570                     | 1 400 444                                        |
| Câna                                       |                                                                                                    |                                                       |                                                                                                    | 1.542                | 1.572                     | 2.769.500                                        |
| ·                                          |                                                                                                    |                                                       |                                                                                                    |                      |                           |                                                  |
| Thuế suất (                                | GTGT: 10%                                                                                                    |                                                       |                                                                                                    | Thuế GTGT:           |                           | 276.950                                          |
| Thuế suất (<br>Tổng cộng                   | GTGT: <b>10%</b><br>tiền thanh toán:                                                                            |                                                       |                                                                                                    | Thuế GTGT:           |                           | 276.950<br>3.046.450                             |
| Thuế suất (<br>Tổng công<br>Số tiền viễi   | stgt: 10%<br>tiền thanh toán:<br>t bảng chữ: Ba t<br>chải Qu                                                    | <sup>triệu không trăm</sup><br>N<br>ý kháo            | gười ký :<br>ch hà                                                                                                    | ng chưa              | đăng k                    | 276.95<br>3.046.45<br>Ngày ký:<br><ý thông ti    |
| liện t<br>nã kh<br>lã Kh                   | tiền thanh toán:<br>tiền thanh toán:<br>t bằng chữ: Ba t<br>tại Qu<br>nách h<br>H:<br>PB020                     | triệu không trăn<br>ý kháo<br>ìàng<br>07005           | i bón mươi sá<br>gười ký :<br>ch hà                                                                                   | ng chưa              | đăng k                    | 276.95(<br>3.046.45(<br>Ngày kỳ:                 |
| liện t<br>nã kh<br>1ã Kh<br>1ã Kh<br>Iã Ch | tiến thanh toán:<br>tiến thanh toán:<br>t bằng chữ: Bai<br>tại Qui<br>nách h<br>H:<br>PB020<br>i xác r<br>đúng! | triệu không trăn<br>Ý khác<br>làng<br>07005<br>Ihận n | guời kỳ :<br>ch hà<br>56789<br>nã kh                                                                                  | ng chưa<br>ách hàng  | đăng k                    | 276.95<br>3.046.45<br>Ngày ký:<br><ý thông til   |

**Bước 6.** Nhập **Họ và Tên của khách hàng thể hiện trên hóa đơn tiền điện** -> Bấm Xác nhận để hoàn tất. Sau đó có thể vào để tra cứu các thông tin liên quan.

| < | 🗙 🛛 Xác nhận Thông tin        | 000 |  |  |  |  |  |
|---|-------------------------------|-----|--|--|--|--|--|
| ſ | PB02070056789                 |     |  |  |  |  |  |
|   | O Điện Thoại                  |     |  |  |  |  |  |
|   | ◯ Email                       |     |  |  |  |  |  |
|   | OID Hóa Đơn (tháng gần nhất): |     |  |  |  |  |  |
|   | Nguyễn Văn Hải                |     |  |  |  |  |  |
|   | Xác nhận                      |     |  |  |  |  |  |
|   |                               |     |  |  |  |  |  |
|   |                               |     |  |  |  |  |  |
|   |                               |     |  |  |  |  |  |
|   |                               |     |  |  |  |  |  |
|   |                               |     |  |  |  |  |  |
|   |                               |     |  |  |  |  |  |
|   |                               |     |  |  |  |  |  |
|   |                               |     |  |  |  |  |  |
| , |                               |     |  |  |  |  |  |
| < | > C                           |     |  |  |  |  |  |